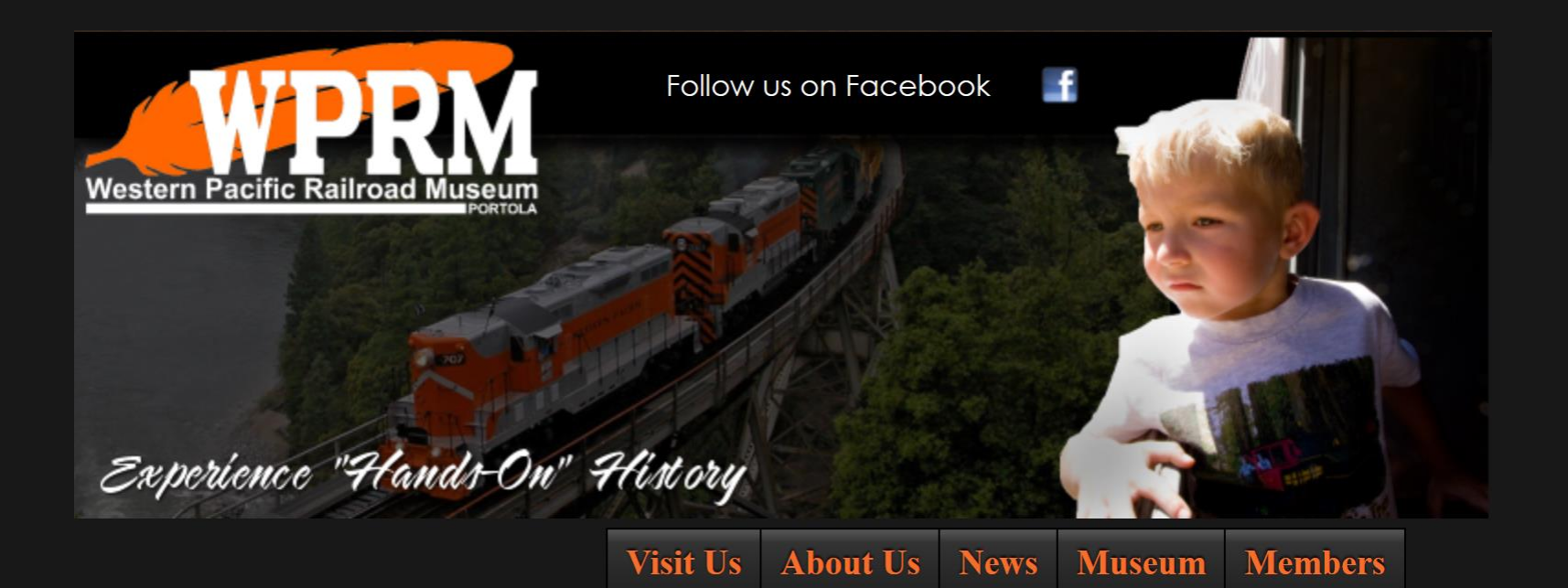

# The 2016 wplives.org Web Page Updates

Paul Finnegan, webmaster 8/8/2016

### **Top Level Menu Changes**

### Visit Us About Us News Museum Members

- "Visit Us" pull down menu:
  - "Sponsors" added to support the FRRS Business Sponsorship Program
- "About Us" pull down menu:
  - "Western Pacific Railroad Historical Archives" moved to "Museum" pull down menu and became "Archives."
  - "Future Plans" was removed.
  - "Contact Us" was added.
- "News" pull down menu:
  - "Train Sheet Archive" added.
  - "Notes from the webmaster..." added.
  - "News Archive" added.
- "Collection" pull down menu:
  - Changed to "Museum."
  - Major additions highlighted on next slide.
- "Members" pull down menu:
  - The "I-Volunteer" entry was removed
  - Major additions highlighted on later slide.

### News Menu

|   |                                                                | Visit Us              | About Us  | News                     | Museum     | M | lembers |
|---|----------------------------------------------------------------|-----------------------|-----------|--------------------------|------------|---|---------|
|   |                                                                |                       |           | Museum                   | News Blog  |   |         |
| • | "Train Sheet Archive" added.<br>Contains links and an index to |                       |           | Steam Department News    |            |   |         |
|   | old Train She                                                  | Follow us on Facebook |           |                          |            |   |         |
|   | "Notos from                                                    | the webme             | actor "   | Train She                | et Archive |   |         |
|   | added. Things about th                                         |                       | ne web    | Notes from the webmaster |            |   |         |
|   | site and new                                                   | tools and f           | features. | News Acr                 | hive       |   |         |

 "News Archive" added.
Contains new press releases and Information about special events.

### Museum Menu

|                      | Visit Us                                         | About Us                        | News            | Museum                        | Members                    |  |  |
|----------------------|--------------------------------------------------|---------------------------------|-----------------|-------------------------------|----------------------------|--|--|
| "Historio            | cal/Archive [                                    | Department"                     |                 | Historical/Arch               | nive Department            |  |  |
| – from<br>Paci       | n previous "Ab<br>ific Railroad H                | Museum Rolling Stock            |                 |                               |                            |  |  |
| "Museu<br>– No d     | <b>/luseum Rolling Stock</b> "<br>- No changes.  |                                 |                 |                               | Operating Department       |  |  |
| "Operat              | "Operating Department"                           |                                 |                 | a Sacramento Northern         |                            |  |  |
| – New<br>men<br>depa | web page to<br>nbers <i>and futu</i><br>artment. | serve as home<br>ure members of | base for<br>the | Page (mobile<br>Western Pacif | friendly page)<br>ic Steam |  |  |
| "Sacran              | oonto Northa                                     | arn"                            |                 |                               |                            |  |  |

subsidiary."Western Pacific Steam"

 New link to existing web pages that were previously not obvious to WPRM web page

visitors about the Sacramento Northern

– No changes.

### Members Menu

### Visit Us About Us

News Museum

### Members

- **FRRS/Museum Policies** 
  - Current society and museum policies
- Membership Change of Address
  - Online tool to allow members to update address/phone/email
- Member Join or Renew Online
  - Online tool to process applications to join or renew online
- "Museum Event Sign Up"
  - A central place to sign up for museum events such as RR Days, Annual Member Meeting, etc.
- "Museum Event Volunteers"
  - A web page which shows existing museum event volunteers who have already signed up.
- "Museum Forms and Documents"
  - A central place to store items used by multiple groups in the museum.
  - For example, the General Release form used for RALs, Shop or Work Area, Special Train Excursion, etc.
- "Operating Dept Crew Sign Up"
  - The tool we will use for marking up for train service.
- "Operating Dept Extra Board"
  - A web page which shows existing train crew sign ups.
- "Operating Dept Forms and Documents" ۲
  - A central place to store items used by the Operating Department.
  - For example blank, printable copies of all forms used in train service will be kept here.
- "Operating Dept Training Registration"
  - The tool to sign up for annual crew training and rules tests.
- "Sleeper Reservations"
  - Arrangements to stay in the sleeper while working at the museum.

FRRS/Museum Policies

Membership - Change of Address

Membership - Join or Renew Online

Museum Event Sign Up

Museum Event Volunteers

Museum Forms and Documents

Operating Dept Crew Sign Up

Operating Dept Extra Board

Operating Dept Forms and Documents

Operating Dept Training Registration

Sleeper Reservations

Menu Headers are now links to menu helper pages, to help mobile devices navigate the web site.

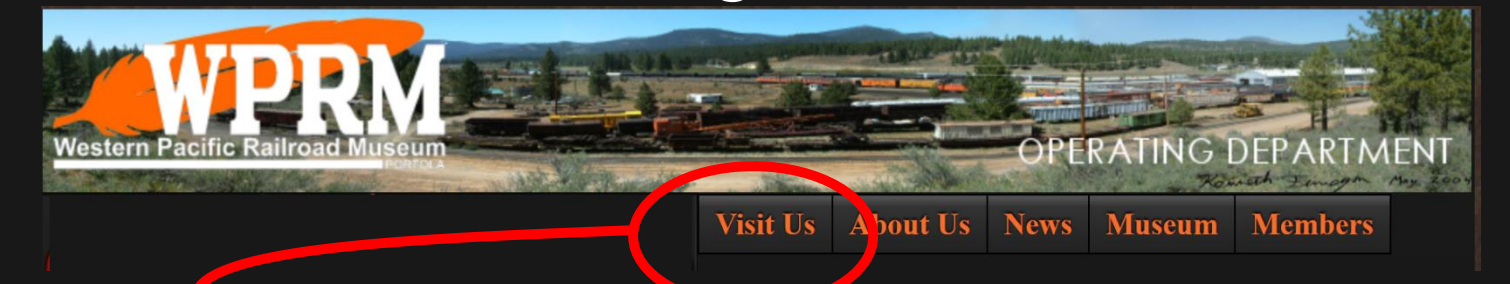

Click on a Menu Header to go to the menu's Helper Page Vestern Pacific Railroad Museum Visit Us About Us News Museum Members

Please select the "Visit Us" sub menu item you wish to go to:

Visit Us Train Rides Frequently Asked Questions Run A Locomotive Museum Calendar Sponsors

Museum Home Page

# Sign Up Tools

- WPRM is discontinuing use of the I-Volunteer sign up tool
- New sign up tools
  - Available on the "Members" Pull Down Menu and elsewhere on web site where you find the buttons:
    - Annual Crew Training \*
    - Museum Wide Events \*
    - Train Crew \*
    - Sleeper Reservation Request Form

Annual Crew Training Sign Up Museum Event Sign Up Operating Dept Crew Sign Up On-line Sleeper Reservations

(\* requires confirmation by e-mail)

## Submitting & Confirming Sign Ups

 To prevent malicious use of our sign up tools, before you submit a sign up, you must state you are not a robot.

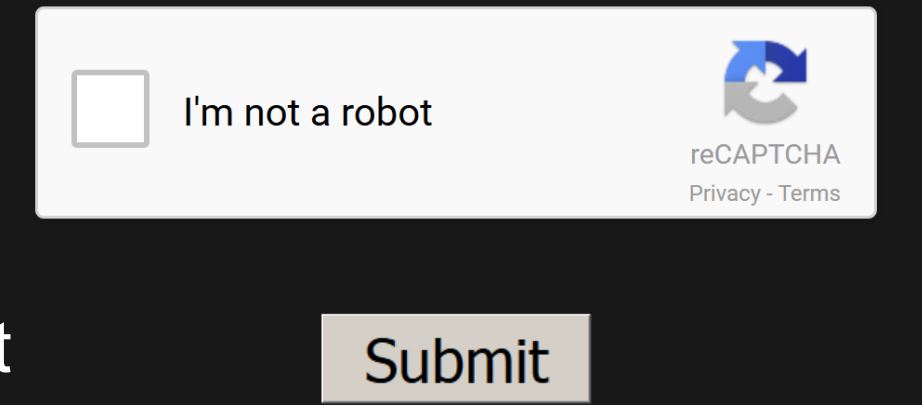

 The sign up tools will also require you confirm the sign up by clicking a confirm button that will be e-mailed to you after you submit the sign up.

WPRM/FRRS Train Crew Sign Up Confirmation

This is request# 20151208133138 Confirm Sign Up for Train Crew: Confirm

• After you confirm, your sign up is complete.

# Who is Signed up?

 To see who has already volunteered for a museum event, use the <u>Museum Event Volunteers</u> tool on the Members menu

|          | Visit Us About Us News Museum Members                              |
|----------|--------------------------------------------------------------------|
|          | Museum Event Volunteers                                            |
| Date     | Event : Volunteer(s)                                               |
| 04/07/16 | Steam Department Work Session : Giarritta, Michael Jackson, Bil    |
| 04/08/16 | Steam Department Work Session : Giarritta; Michael Jackson; Bil    |
| 04/04/16 | Steam Department Work Session : Giarritta, Michael Jackson, Bil    |
| 04/20/16 | NMRA / Western Pacific Historic Convention-Modesto :               |
| 04/21/16 | NMRA / Western Pacific Historic Convention-Modesto :               |
| 04/22/16 | NMRA / Western Pacific Historic Convention-Modesto :               |
| 04/23/16 | NMRA / Western Pacific Historic Convention-Modesto :               |
| 04/24/16 | NMRA / Western Pacific Historic Convention-Modesto :               |
| 05/21/16 | Chili Cook-Off: Jackson, Bil Spikes, Charlie                       |
| 06/04/16 | MemberyBar-B-Que : Giarritta, Michael Jackson, Bil Spikes, Charlie |
| 07/28/16 | UP Historic Society Convention bus from Sacramento :               |
| 08/14/16 | RR Dayr: Giarritta, Michael Jackson, Bil Spikes, Charlie           |
| 08/20/16 | RR Days: Giarritta, Michael Jackson, Bil Spikes, Charlie           |
| 08/21/16 | RR Days: Giarritta, Michael Jackson, Bil Spikes, Charlie           |
| 10/22/16 | Pumpkin Patch : Jackson, Bil Spikes, Charlie                       |
| 10/23/16 | Pumpkin Patch : Jackson, Bil                                       |
| 10/29/16 | Pumpkin Patch : Jackson, Bil Spikes, Charlie                       |
| 10/30/16 | Pumpkin Patch : Jackson, Bil                                       |
| 12/03/16 | Santa Train: Jackson, Bil Spikes, Charlie                          |
| 12/10/16 | Santa Train : Jackson, Bil Spikes, Charlie                         |
| 12/17/16 | Santa Train Jackson, Bil Spikes, Charlie                           |

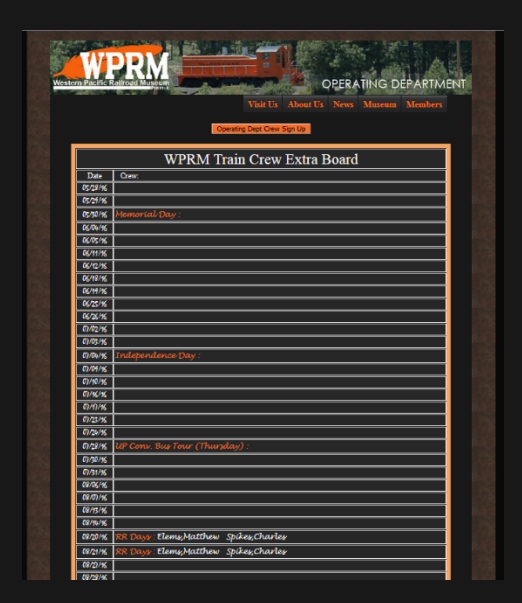

 To cheek the caboose train crew, check the <u>Extra Board</u> also on the Members menu

### **Operating Department**

- This is home base for the Operating Department personnel.
- Expected to grow and expand over time.
- Links to Training Material
  - Follows Training Agenda with hyper-links to all related PowerPoint presentations and documents.
  - Use for post-training review and questions.
- Links to Bulletins, Documents, Forms, Videos & more...
- Sign-Up Tools for:
  - Annual Crew Training
  - Train Service
  - Sleeper Reservations

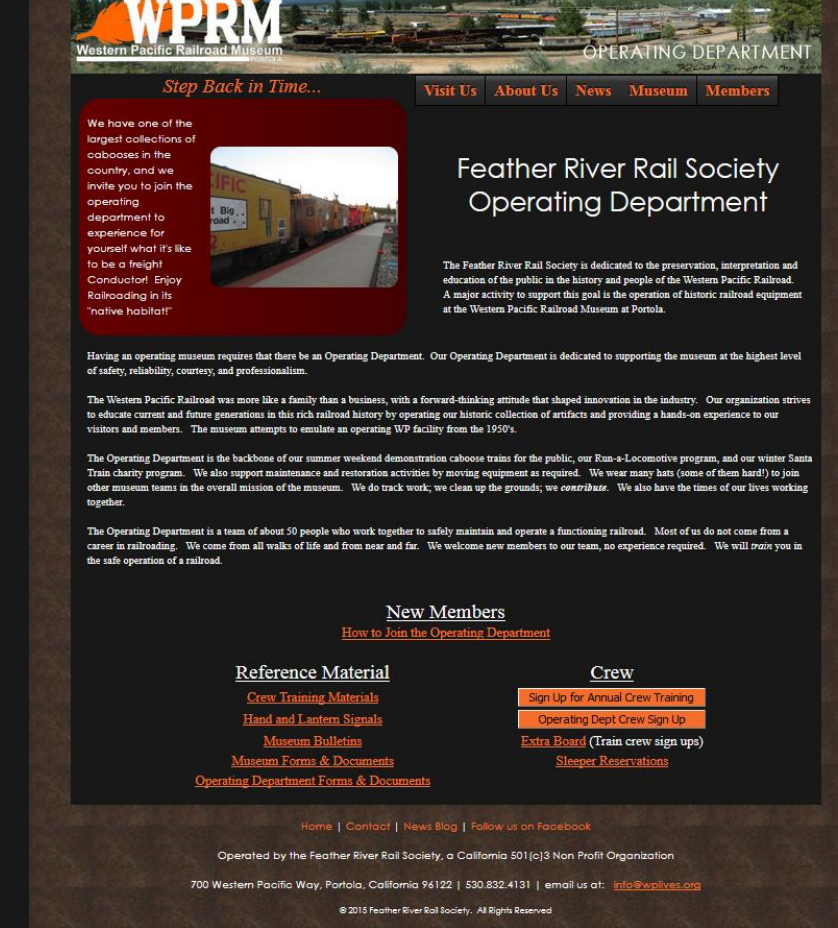